# ROWCHARTAREA

The ROWCHARTAREA control allows you to arrange and visualize objects.

The following topics are covered below:

- Example
- Properties

### Example

In this example, we will use the ROWCHARTAREA control to develop a very simple "FlowChart Modeller" step-by-step.

This is a large example with lots of Java code. However, you will notice that a large amount of the code is not unknown to you. Detailed explanations are provided in the sample code. Therefore, you should also take close a look at the comment sections in the sample code.

This example consists of the following steps:

- Step 1 Creating a Simple ROWCHARTAREA with Icons
- Step 2 Adding Labels to the Items
- Step 3 Drawing Connection Lines
- Step 4 Showing and Hiding the Connection Spots
- Step 5 Adding Context Menus

#### Step 1 - Creating a Simple ROWCHARTAREA with Icons

We will first design the following layout which contains a ROWCHARTAREA control in which you can drop and arrange different icons.

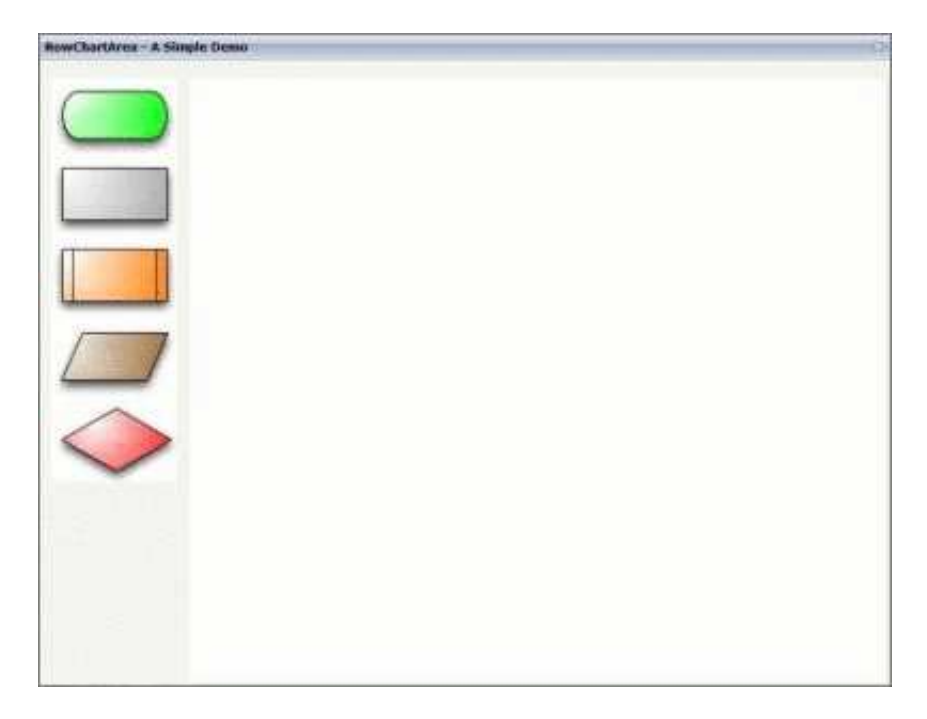

#### The XML layout definition is:

```
<pagebody takefullheight="true">
  <itr height="100%">
    <coltable0 width="110" takefullheight="true">
      <rowarea height="100%">
        <vdist></vdist>
        <itr>
          <dropicon image="../cisdemos/images/flowchart_01.jpg"</pre>
               draginfo="flow01">
          </dropicon>
        </itr>
        <itr>
          <dropicon image="../cisdemos/images/flowchart_02.jpg"</pre>
               draginfo="flow02">
          </dropicon>
        </itr>
    . . .
    // Some more 'Drop Icons'. Define them in the same way as above
    . . .
        <vdist height="100%"></vdist>
      </rowarea>
    </coltable0>
    <coltable0 width="100%" takefullheight="true">
      <rowarea height="100%">
        <rowchartarea infoprop="chartareaprop" width="100%" height="100%"
         usegridlines="true" gridlinexdistance="50" gridlineydistance="50">
        </rowchartarea>
      </rowarea>
    </coltable0>
  </itr>
</pagebody>
```

The Java code of the adapter is:

```
public class RowChartAreaSimpleDemoAdapter
extends Adapter
{
 /**
   * Name of the adapter property
   * that represents the control on server side.
   * */
  public class RowChartArea extends CHARTAREAInfo
    public RowChartArea() {}
    /**
    * This overwritten method is needed.
     * It takes control of what happens with
     * the dropped objects.
     * */
    public void reactOnDrop(String dropInfo, int xpos, int ypos)
    {
        // On drop, a new FlowChartItem is generated
        FlowChartItem fci = drawFlowChartItem(dropInfo, xpos, ypos);
        // and added to this RowChartArea property
        addChartAreaItem(fci);
    }
  }
  /**
   * This class represents the dropped and visualized items
   * inside the ROWCHARTAREA control.
   * */
  public class FlowChartItem extends CHARTAREAItem
    // ID for the item type (flowchart_01, flowchart_02, ...).
    int m_itemId;
    // Property for labeling the items.
    CHARTAREAItemText m_txtout = null;
    public CHARTAREAItemText getTxtout() { return m_txtout; }
    public void setTxtout(CHARTAREAItemText txtout)
    { this.m_txtout = txtout;}
    // This rectangle is needed to show which item is selected
    CHARTAREAItemRect m_rect = null;
    public CHARTAREAItemRect getRect() { return m_rect; }
    public void setRect(CHARTAREAItemRect rect) { this.m_rect = rect; }
    public FlowChartItem(int x, int y, int width,
       int height, String dragIcon, int itemId)
    {
        super(x, y, width, height, dragIcon);
        m_itemId = itemId;
    }
    /**
     * reactOnSelection() and reactOnContextMenuRequest()
     * have to be implemented
     * We will have a closer look at these methods later.
     * */
    /** take care of ContextMenu for the FlowChartItems*/
    public void reactOnContextMenuRequest()
    { }
    /** take care of what happens if this item is selected */
```

```
public void reactOnSelection(boolean shiftKey, boolean ctrlKey)
  {
    // save the info which item is last selected
   m_lastSelected = this;
 }
}
/**
* generate a FlowChartItem
* */
private FlowChartItem drawFlowChartItem(String dropInfo, int xpos,
        int ypos)
{
 FlowChartItem fci = null;
 String img = null;
 int itemID = new Integer(dropInfo.substring(dropInfo.length()-1,
                   dropInfo.length())).intValue();
 switch(itemID)
 {
 case 1:
     img = "images/flowchart_01.jpg";
     break;
 case 2:
     img = "images/flowchart_02.jpg";
     break;
 // some more icons if needed
  . . .
 }
  // create a new FlowChartItem
 fci = new FlowChartItem(xpos, ypos, 120, 80,"../cisdemos/"+img,
           itemID);
  // if the object was successfully created, add an image
 if (fci != null)
   fci.addImage(5,5, 1,110,70, img);
 return fci;
 }
  /** Members */
 CHARTAREAInfo m_chartareaprop = new RowChartArea();
 public CHARTAREAInfo getChartareaprop() { return m_chartareaprop; }
 public void setChartareaprop(CHARTAREAInfo value)
  { m_chartareaprop = value; }
 // property that stores the information which item is the last selected
 FlowChartItem m_lastSelected = null;
  /** initialisation - called when creating this instance*/
 public void init()
  { }
```

Let us have a look at what we have done so far. In the following example, you can see our layout with some dropped icons.

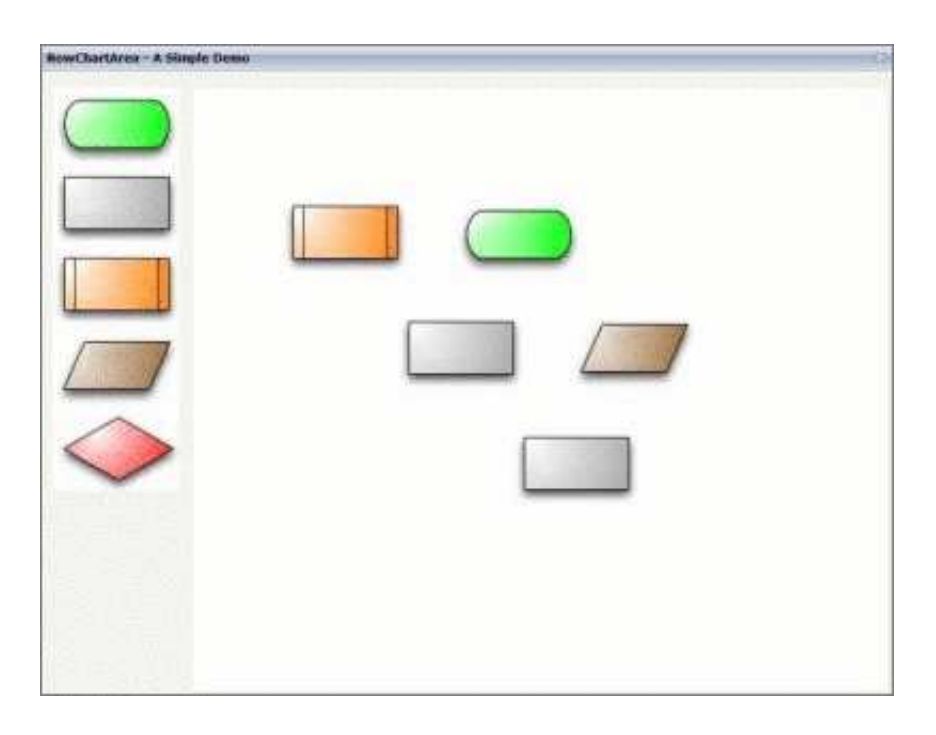

Until now, this example only allows you to drag-and-drop the FlowChartItem icons into the ROWCHARTAREA control where you can move the icons.

#### Step 2 - Adding Labels to the Items

We will now add a label to each FlowChartItem, and we will add a visualization for the item which is currently selected. Therefore, we need to add some more XML and Java code.

First, we will add the following to the XML layout definition:

```
<itr align="left">
    <label name="Selected Item:" width="100" asplaintext="true"></label>
    field valueprop="selectedItem" width="200" displayonly="true"
        noborder="true"></field>
    </itr>
    </itr>
    </dist></vdist>
    <label name="Infotext:" width="100" invisiblemode="cleared"
        asplaintext="true"></label>
    </iteld valueprop="infotext" width="200" statusprop="fstatus"
        maxlength="10" noborder="true"></field>
    </iteld>
    </label>
    </label valueprop="infotext" width="200" statusprop="fstatus"
        maxlength="10" noborder="true"></field>
    </itel</li>
```

The new lines look as follows:

| SelectedItem: | FlowChartItem1 |          |  |
|---------------|----------------|----------|--|
| Infotext      |                | Set Info |  |

The Java code of the adapter is (new code is indicated in bold):

```
public class FlowChartItem extends CHARTAREAItem
  {
    . . .
    /**
     * take care of what happens if this item is selected
     * */
    public void reactOnSelection(boolean shiftKey, boolean ctrlKey)
    {
  // ==> new
     // bring the infotext of this item to the screen
     m_infotext = m_txtout.getText();
      // and show the itemId
     m_selectedItem = "FlowChartItem "+m_itemId;
      // set the m_infotext field status to edit
     m_fstatus = CS_EDIT;
     // call prvate method setSelected()
     setSelected(this);
  // <== new
    }
  }
. . .
 private FlowChartItem drawFlowChartItem(String dropInfo, int xpos,
          int ypos)
  {
  . . .
   // if the object was successfully created add an image
   if (fci != null)
    {
      fci.addImage(5,5, 1,110,70, img);
  // ==> new
      // create and add a rectangle to the item
      // this is for the visualization of the selected item
      CHARTAREAItemRect rect = fci.addRect(3, 3, -1, 114, 74, 0, "", "");
      fci.setRect(rect);
      // create and add an empty textfield to the item
      CHARTAREAItemText outputText =
                 fci.addText(25, 30, 2, 85, 15, "", "", "");
      fci.setTxtout(outputText);
  // <== new
    return fci;
  }
/** Members */
  // ==> new
    // property >infotext<
    String m_infotext;
    public String getInfotext() { return m_infotext; }
    public void setInfotext(String value) { m_infotext = value; }
    // property >fstatus<
    String m_fstatus= CS_DISPLAY;
    public String getFstatus() { return m_fstatus; }
    public void setFstatus(String value) { m_fstatus = value; }
    // property >selectedItem<
    String m_selectedItem;
    public String getSelectedItem() { return m_selectedItem; }
    public void setSelectedItem(String value) { m_selectedItem = value; }
  // <== new
```

```
. . .
 // ==> new
  /**
  * Sets the color of the rectangle around the selected item
  \star to #0000FF and stores the information which item is the
  * last selected one in m_lastSelected.
  * setSelected(null) resets the color of the selected item to ""
  **/
 private void setSelected(FlowChartItem item)
  {
   if(m_lastSelected != null && m_lastSelected != item)
     m_lastSelected.getRect().setBackgroundColor("");
   if(item != null)
   {
      item.getRect().setBackgroundColor("#0000FF");
     m_lastSelected = item;
    }
  }
  // <== new
. . .
  // ==> new
  /**
  * public methods that sets the infotext
  * and the tooltip to the last selected item.
  * The method is called if the button 'Set Info' is clicked.
  * */
 public void onSetInfo()
  {
   if(m_lastSelected == null)
     return;
   if(!m_infotext.equalsIgnoreCase(m_lastSelected.getTxtout().getText())&&
       m_infotext != null )
    {
     // set the infotext of the item
     m_lastSelected.getTxtout().setText(m_infotext);
     // and the tooltip
     m_lastSelected.setTooltip(m_infotext);
   }
  }
  // <== new
. . .
```

Now, we have a label for each FlowChartItem and a visualization for the selected item.

| Sele  | cted Ite | m: FlowChartItern1 |          |
|-------|----------|--------------------|----------|
| Infot | ext:     | InfoText           | Set info |
|       |          |                    |          |
|       |          | InfoText           |          |
|       |          | ( Moren )          |          |
|       |          | 97. J. 14          |          |
|       |          |                    |          |
|       |          | Elan               | itom 2   |
| ~     |          | Flow               | incenta  |

#### **Step 3 - Drawing Connection Lines**

We will now draw lines between the single FlowChartItem icons.

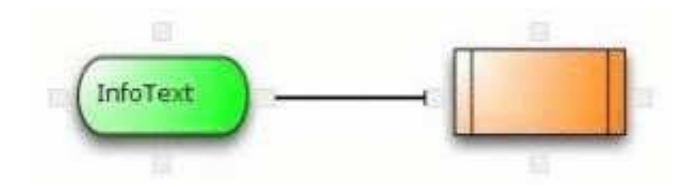

For this purpose, changes to the XML layout are not required. However, we have to add some more Java code:

```
// ==> new
/**
 * a class for the small spots where the connection lines
 * are drawn from/to
 *
   */
public class ConnectionSpot extends CHARTAREASpot
{
  public ConnectionSpot(int x, int y, int z, int orientation)
  {
    super(x, y, z, orientation);
  }
/** This method has to be overwritten.
 *
   It generates the lines between the items.
 */
  public CHARTAREAConnectionLine buildNewConnectionLine
        (CHARTAREASpot fromSpot, CHARTAREASpot toSpot)
  {
            //Create a new line
    CHARTAREAConnectionLine line = new
         CHARTAREAConnectionLine(fromSpot,toSpot);
    // set line style
    line.setToSpotStyle(CHARTAREAConnectionLine.LINE_STYLE_ARROW);
    line.setLineColor("000000");
```

```
line.setZIndex(-1);
     return line;
   }
 }
 // <== new
. . .
 private FlowChartItem drawFlowChartItem(String dropInfo, int xpos,
          int ypos)
  {
  . . .
   // if the object was successfully created ...
   if (fci != null)
    {
    . . .
  // ==> new
    /**
     * add the connection spots
     *
       each items gets 4
     * north, south, east and west
     *
       */
     fci.addHotspot(new ConnectionSpot(55,0,3,CHARTAREASpot.O_NORTH));
     fci.addHotspot(new ConnectionSpot(55,70,3,CHARTAREASpot.O_SOUTH));
     fci.addHotspot(new ConnectionSpot(110,35,3,CHARTAREASpot.O_EAST));
      fci.addHotspot(new ConnectionSpot(0,35,3,CHARTAREASpot.O_WEST));
 // <== new
}
```

Now, each FlowChartItem has connection spots and it is thus possible to connect the items with a line.

#### Step 4 - Showing and Hiding the Connection Spots

We will now add buttons for showing and hiding the connection spots to the layout.

| Infotext: | InfoText   | Set Info | Show Spots | Hide Spots |
|-----------|------------|----------|------------|------------|
|           | (InfoText) |          |            |            |

This is the corresponding XML layout definition:

```
<hdist width="18"></hdist>
<button name="Hide Spots" method="onHideSpots" width="100"></button>
<hdist></hdist>
<button name="Show Spots" method="onShowSpots" width="100"></button>
```

The Java code of the adapter is:

. . .

```
/** Members */
...
    // ==> new
// property that stores the information whether the spots are (in)visible private boolean m_hotSpotVisible = true;
    // <== new</pre>
```

```
// ==> new
/** Makes the 'Connection Spots' invisible */
public void onHideSpots()
  // save the information whether the spots are visible ore not
  m_hotSpotVisible = false;
  // make the spots invisible
  m_chartareaprop.setAllHotspotsVisible(m_hotSpotVisible);
  // no item selected => no rectangle visible
  setSelected(null);
}
/** Makes the 'Connection Spots' visible */
public void onShowSpots()
{
  // save the information whether the spots are visible ore not
  m_hotSpotVisible = true;
  // Make the spots visible
  m_chartareaprop.setAllHotspotsVisible(m_hotSpotVisible);
}
// <== new
```

#### **Step 5 - Adding Context Menus**

The will now add three different content menus, where each context menu has its own functionality:

• A context menu for the FlowChartItem icons:

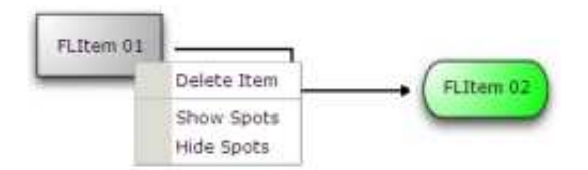

• A context menu for the lines:

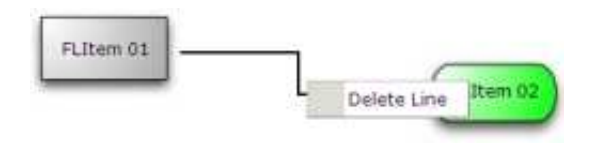

• A context menu for the ROWCHARTAREA:

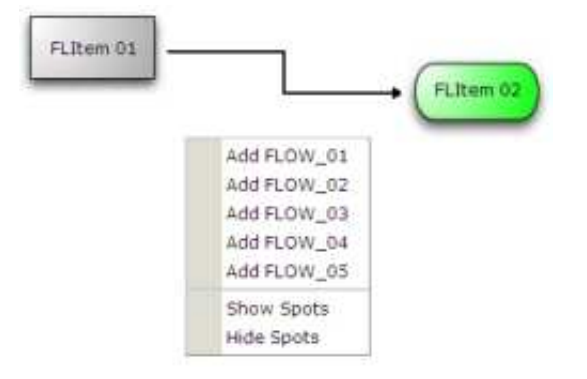

The Java code for the context menus is:

```
/** Members */
    // ==> new
    FlowChartItem m_itemWithContext = null;
    CHARTAREAConnectionLine m_lineWithContext = null;
```

```
// three properties for the different contextmenus
 TREECollection m_contextMenuLine = new TREECollection();
 TREECollection m_contextMenuItem = new TREECollection();
 TREECollection m_contextMenuArea = new TREECollection();
 /** initialisation - called when creating this instance*/
 public void init()
   // build the contextmenus in the init method
   buildContextMenus();
 // <== new
. . .
 // ==> new
    /** build the contextmenus */
   private void buildContextMenus()
   {
     LineContextMenuItem node;
     // contextmenu items for the area
     node = new LineContextMenuItem("Add FLOW_01", 1);
     m_contextMenuArea.addTopNode(node, true);
     node = new LineContextMenuItem("Add FLOW_02", 2);
     m_contextMenuArea.addTopNode(node, true);
     node = new LineContextMenuItem("Add FLOW_03", 3);
     m_contextMenuArea.addTopNode(node, true);
     node = new LineContextMenuItem("Add FLOW_04", 4);
     m_contextMenuArea.addTopNode(node, true);
     node = new LineContextMenuItem("Add FLOW_05", 5);
     m_contextMenuArea.addTopNode(node, true);
     node = new LineContextMenuItem(MENUNODEInfo.TYPE_SEPARATOR);
     m_contextMenuArea.addTopNode(node, true);
     node = new LineContextMenuItem("Show Spots", 12);
     m_contextMenuArea.addTopNode(node, true);
     node = new LineContextMenuItem("Hide Spots", 13);
     m_contextMenuArea.addTopNode(node, true);
     // contextmenu items for the FlowChartItems
     node = new LineContextMenuItem("Delete Item", 11);
     m_contextMenuItem.addTopNode(node, true);
     node = new LineContextMenuItem(MENUNODEInfo.TYPE_SEPARATOR);
     m_contextMenuItem.addTopNode(node, true);
     node = new LineContextMenuItem("Show Spots", 12);
     m_contextMenuItem.addTopNode(node, true);
     node = new LineContextMenuItem("Hide Spots", 13);
     m_contextMenuItem.addTopNode(node, true);
      // contextmenu for the lines
     node = new LineContextMenuItem("Delete Line", 21);
     m_contextMenuLine.addTopNode(node, true);
   }
   /**
     * The class for the contextmenu items
    * */
   public class LineContextMenuItem extends MENUNODEInfo
    Ł
      /** keeps the information what action should be called in the
       * reactOnContextMenuSelect() method... */
      int m_action;
```

```
public LineContextMenuItem(String text)
    {
     super(text);
     m_action = -1;
    }
    public LineContextMenuItem(String text, int action)
    {
      super(text);
       m_action = action;
    }
    public LineContextMenuItem(String text, String image, int action)
    ł
      super(text, image);
     m_action = action;
    }
    public void reactOnSelect()
    {
        reactOnContextMenuSelect(m_action);
    }
}
/**
 * React on a click in the contextmenu.
 * depending on the m_action content of the clicked item
 * there are different 'reactions'.
*/
public void reactOnContextMenuSelect(int action)
ł
  switch(action)
  Ł
    // new FlowChartItem type 01 to added
    case 1:
     m_chartareaprop.reactOnDrop("flow01",
       m_chartareaprop.getMouseDownX(),m_chartareaprop.getMouseDownY());
    break;
    // new FlowChartItem type 02 to added
    case 2:
     m_chartareaprop.reactOnDrop("flow02",
       m_chartareaprop.getMouseDownX(),m_chartareaprop.getMouseDownY());
    break;
    // one reaction for each possible `FlowChartItem'
    . . .
    // delete the selected 'FlowChartItem
    case 11:
    m_itemWithContext.removeAllConnections();
    m_chartareaprop.removeChartAreaItem(m_itemWithContext);
    m_itemWithContext = null;
    setSelected(null);
    m_selectedItem = "";
    m_infotext = "";
    m_fstatus = "DISPLAY";
    break;
    // Make 'Connection Spots' visible
    case 12:
      onShowSpots();
    break;
    // Make 'Connection Spots' invisible
    case 13:
```

```
onHideSpots();
     break;
      // delete selected line
      case 21:
       m_lineWithContext.removeLine();
       m_lineWithContext = null;
     break;
   }
 }
  // <== new
. . .
 public class RowChartArea extends CHARTAREAInfo
 {
. . .
   /** reactOnContextMenu for area */
   public void reactOnContextMenuRequest()
   {
  // ==> new
   // open the context menu for the area
     showPopupMenu(m_contextMenuArea);
  // <== new
   }
  // ==> new
   /** reactOnContextMenu for line */
   public void
    reactOnContextMenuRequestConnectionLine(CHARTAREAConnectionLine
      connectionLine)
   {
     m_lineWithContext = connectionLine;
   // open the context menu for the line
     showPopupMenu(m_contextMenuLine);
   }
  // <== new
  }
. . .
 public class FlowChartItem extends CHARTAREAItem
  {
   . . .
  // ==> new
   /** reactOnContextMenu for Item*/
   public void reactOnContextMenuRequest()
   {
     m_itemWithContext=this;
     showPopupMenu(m_contextMenuItem);
   }
  // <== new
   . . .
 }
```

The result of our coding is a simple "for-loop" flowchart. For example (with an opened context menu):

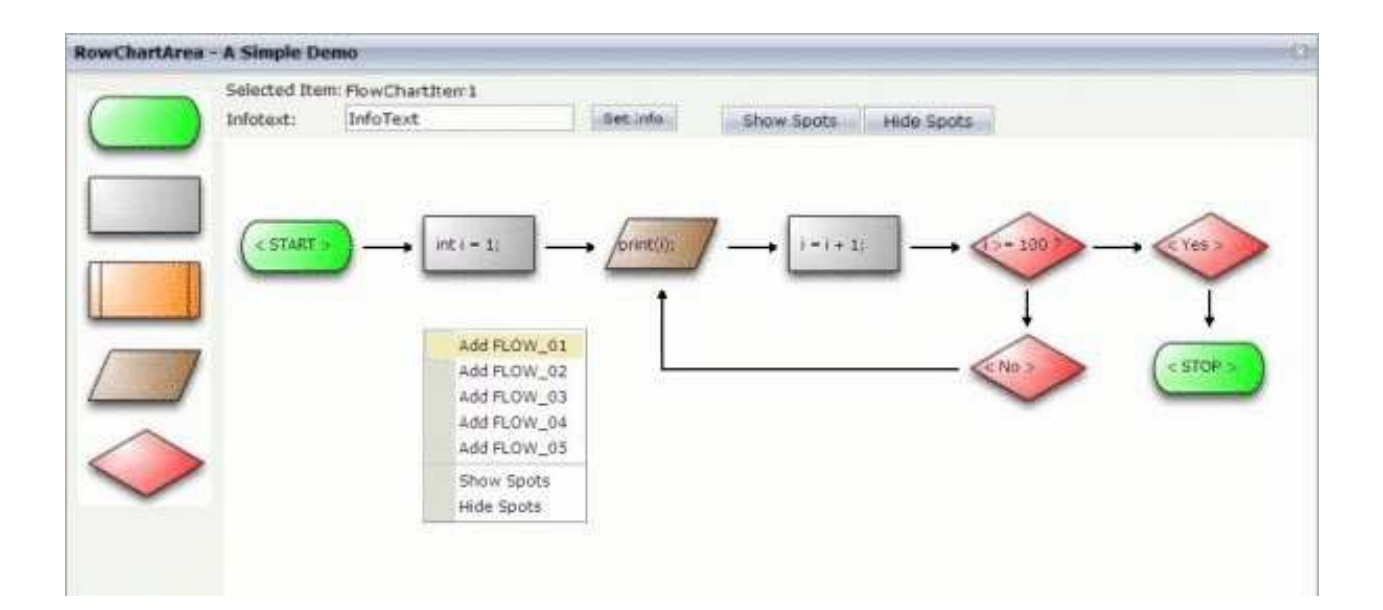

## Properties

| Basic    |                                                                                                    |            |      |
|----------|----------------------------------------------------------------------------------------------------|------------|------|
| infoprop | Name of the adapter property that represents the control on server side.                                                                                                 | Obligatory |      |
|          | Return type must be "CHARTAREAInfo".                                                                                                    |            |      |
| width    | Width of the control.                                                                                                    | Optional   | 100  |
|          | There are three possibilities to define the width:                                                                                                    |            | 120  |
|          | (A) You do not define a width at all. In this case the width                                                                                                    |            | 140  |
|          | of the control will either be a default width or - in case of<br>container controls - it will follow the width that is occupied                                          |            | 160  |
|          | by its content.                                                                                                    |            | 180  |
|          | (B) Pixel sizing: just input a number value (e.g. "100").                                                                                                    |            | 200  |
|          | <ul><li>(C) Percentage sizing: input a percantage value (e.g. "50%"). Pay attention: percentage sizing will only bring up</li></ul>                                      |            | 50%  |
|          | correct results if the parent element of the control properly<br>defines a width this control can reference. If you specify                                              |            | 100% |
|          | (e.g. an ITR-row) may itself define a width of "100%". If<br>the parent element does not specify a width then the<br>rendering result may not represent what you expect. |            |      |

| height            | Height of the control.                                                                                                    | Optional | 100       |
|-------------------|----------------------------------------------------------------------------------------------------|----------|-----------|
|                   | There are three possibilities to define the height:                                                                                                    |          | 150       |
|                   | (A) You do not define a height at all. As consequence the control will be rendered with its default height. If the                                                                 |          | 200       |
|                   | control is a container control (containing) other controls                                                                                                    |          | 250       |
|                   | content.                                                                                                    |          | 300       |
|                   | (B) Pixel sizing: just input a number value (e.g. "20").                                                                                                    |          | 250       |
|                   | (C) Percentage sizing: input a percantage value (e.g.                                                                                                    |          | 400       |
|                   | correct results if the parent element of the control properly                                                                                                    |          | 50%       |
|                   | this control to have a height of 50% then the parent element<br>(e.g. an ITR-row) may itself define a height of "100%". If<br>the parent element does not specify a width then the |          | 100%      |
|                   | rendering result may not represent what you expect.                                                                                                    |          |           |
| comment           | Comment without any effect on rendering and behaviour.<br>The comment is shown in the layout editor's tree view.                                                                   | Optional |           |
| pagebaseddragdrop | Default is false. Allows to 'drag and drop' icons from<br>another frame into the ROWCHARTAREA control.                                                                             | Optional | true      |
|                   | Set to true if you want to enable 'drag and drop' only<br>within the page the ROWCHARTAREA control is placed<br>in.                                                                |          | luise     |
| usegridlines      | Enables/Disables 'automatic snap to grid'. Default is true.                                                                                                    | Optional | true      |
|                   | You can define the X- and Y-Distance of the grid.                                                                                                    |          | false     |
| gridlinesprop     | Name of an adapter property that provides the information if 'automatic snap to grid' is enabled or disabled.                                                                      | Optional |           |
|                   | As consequence you can control the 'automatic snap to grid' function of the control dynamically.                                                                                   |          |           |
|                   | The server side property needs to be of type "boolean".                                                                                                    |          |           |
| gridlinexdistance | Define the X-Distance of the gridlines. Default is 50.                                                                                                    | Optional | 1         |
|                   | Notice: The X-Distance does not have any effect if                                                                                                    |          | 2         |
|                   | 'automatic snap to grid' is disabled. Please have a look at<br>the USEGRIDLINES and GRIDLINESPROP which are                                                                        |          | 3         |
|                   | already explained above.                                                                                                    |          | int-value |

| gridlineydistance | Define the Y-Distance of the gridlines. Default is 50.                                                      | Optional | 1         |
|-------------------|----------------------------------------------------------------------------------------------------|----------|-----------|
|                   | Notice: The Y-Distance does not have any effect if                                                          |          | 2         |
| 'aut<br>the       | 'automatic snap to grid' is disabled. Please have a look at<br>the USEGRIDLINES and GRIDLINESPROP which are |          | 3         |
|                   | aneady explained above.                                                                                     |          | int-value |